## Informacje ogólne

OPAC to publicznie dostępny katalog biblioteki przeznaczony dla jej czytelników.

Na stronie głównej witryny znajdziesz wyszukiwanie oraz top-listy przedstawiające popularne tytuły (listy są aktualizowane codziennie).

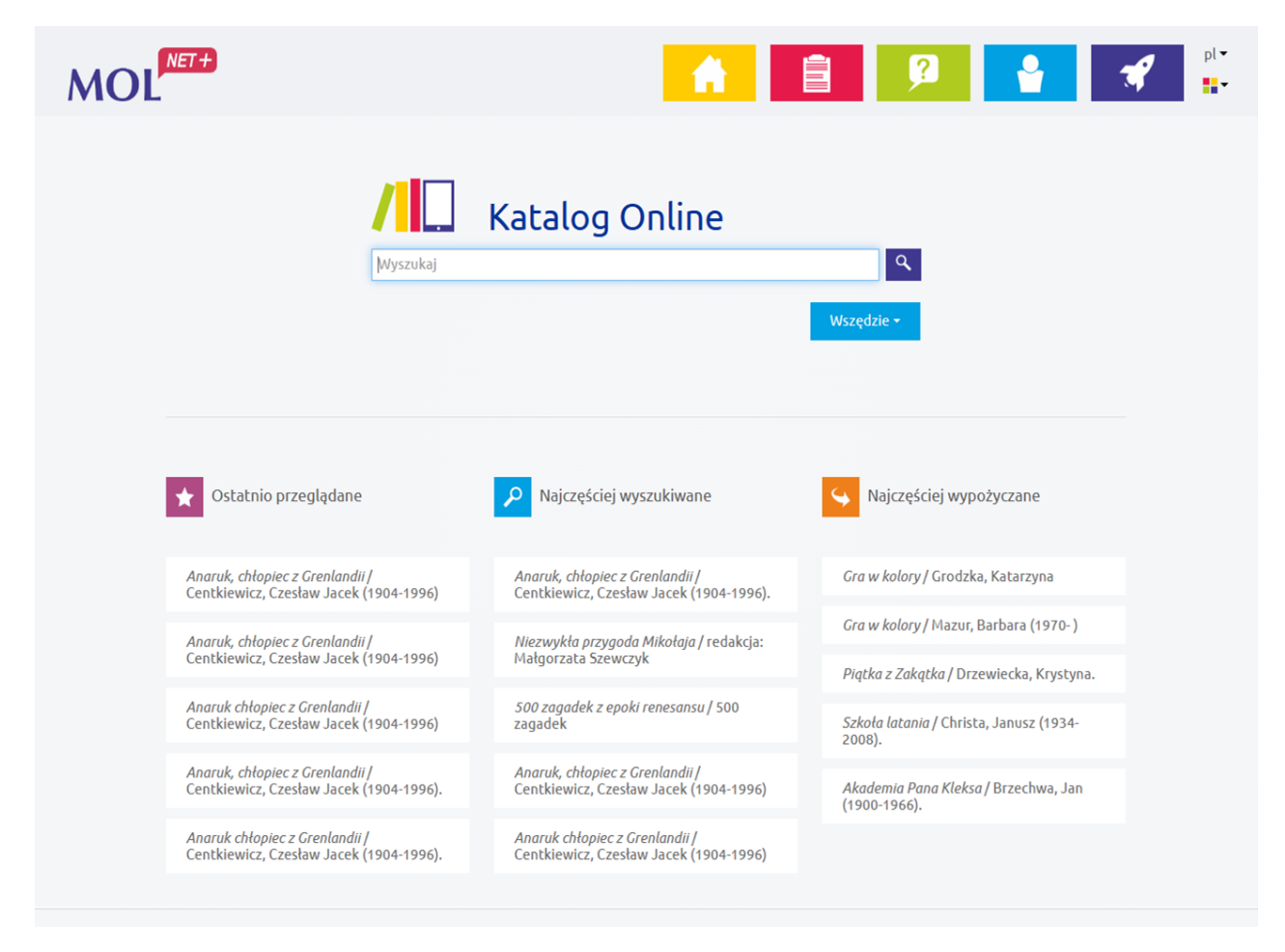

## Wyszukiwanie

Do wyszukiwania w katalogu OPAC służy jedno pole wyszukiwawcze. Podczas wprowadzania poszukiwanej informacji system generuje automatyczne podpowiedzi.

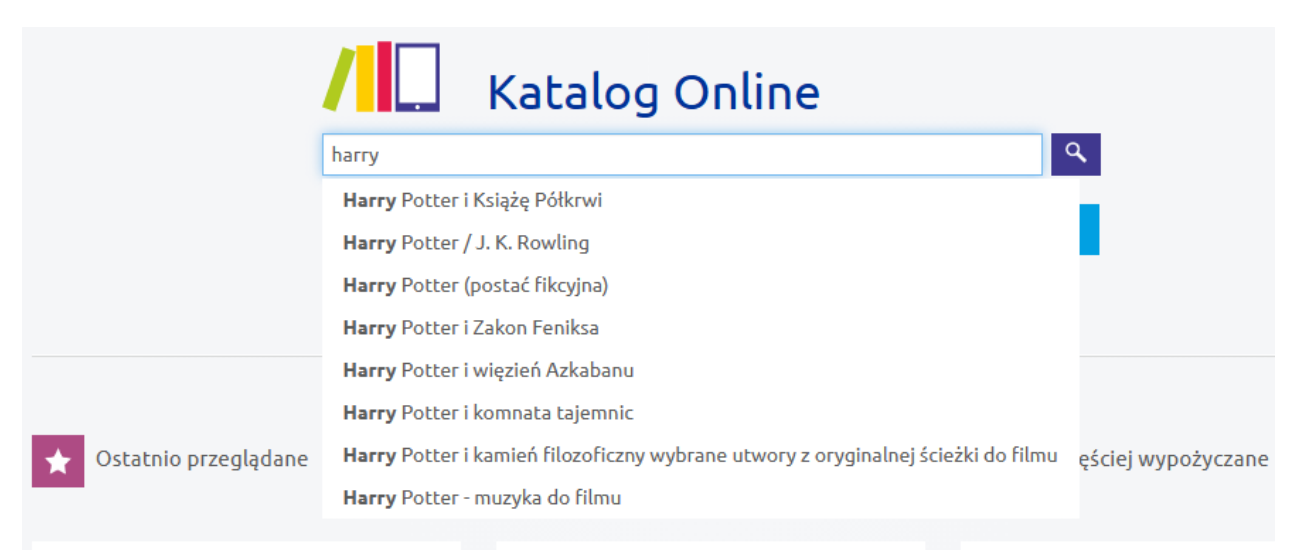

Po wprowadzeniu w pole wyszukiwania informacji kliknij ikonkę z lupą lub naciśnij na klawiaturze komputera Enter. Wybranie poszukiwanego hasła z listy podpowiedzi spowoduje wykonanie automatycznego wyszukiwania.

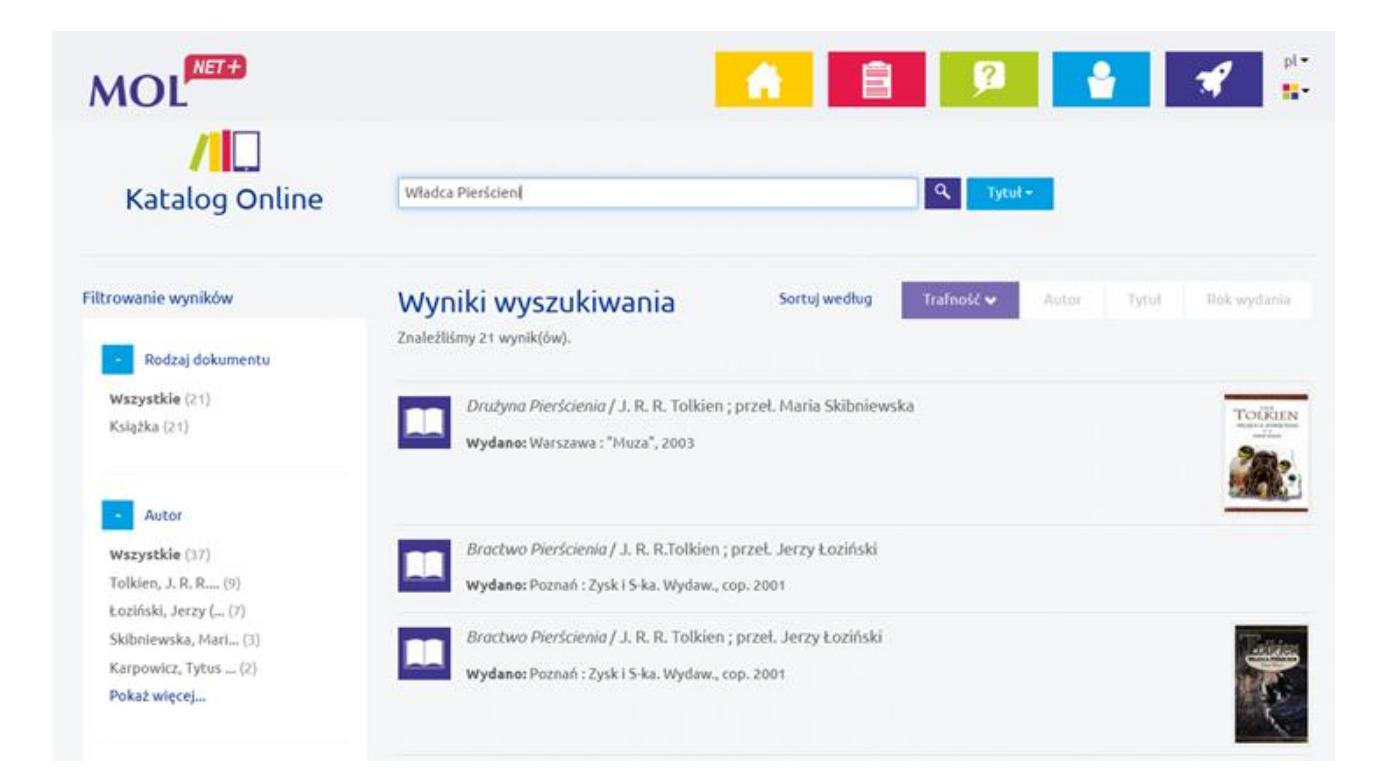

Naciśnięcie ikonki lupy bez wprowadzania hasła do wyszukania spowoduje pojawienie się listy wszystkich tytułów dostępnych w księgozbiorze biblioteki.

Możliwe jest zawężenie listy z wynikami wyszukiwania. Aby wykonać to:

• przed uruchomieniem wyszukiwania - wybierz jeden z indeksów wyszukiwawczych: "Wszędzie", "Autor", "Tytuł" lub "Temat" (dostępnych obok ikonki lupy),

| Katalog Online | 2               |
|----------------|-----------------|
| Wyszukaj       | Q<br>Wszędzie ▼ |
|                | Wszędzie        |
|                | Autor           |
|                | Tytuł           |
|                | Temat           |

 po uruchomieniu wyszukiwania - za pomocą filtrów znajdujących się po lewej stronie listy wyników.

| - Temat                | Pamiętnik nastolatki. 3 / Beata Andrzejczuk ; [il. Krystyna Mól]            | Pamietnik               |
|------------------------|-----------------------------------------------------------------------------|-------------------------|
| Wszystkie (809)        | Wydano: Kraków : Dom Wydawniczy "Rafael", cop. 2011                         | Mastelatki              |
| Nastolatki (172)       |                                                                             |                         |
| Przyjaźń (77)          |                                                                             |                         |
| szkoła (63)            | Demistaik aestalatki 4 / Deata Anderaieruk - [i] Krustura Mál]              |                         |
| uczucia (59)           |                                                                             |                         |
| Pokaż więcej           | Wydano: Kraków : Dom Wydawniczy "Rafael", cop. 2011                         | Pamietnik               |
| - Wydawca              | Pamiętnik nastolatki. 7 / Beata Andrzejczuk ; [il. Katarzyna Bigos]         | Pamietnik               |
| Wszystkie (212)        | Wudanet Kraków : Dom Wudawniczy "Patrad" con 2013                           |                         |
| "Nasza Księgarnia (48) | wydano, waków . Dom wydawniczy Karaet , cop. 2015                           |                         |
| Wydawnictwo Egmon (22) |                                                                             |                         |
| "Akapit Press" (16)    |                                                                             |                         |
| Wydawnictwo "Nasz (13) | Pamiętnik nastolatki. 6 / Beata Andrzejczuk ; [il. Katarzyna Bigos]         |                         |
| Pokaż więcej           | Wydano: Kraków : Dom Wydawniczy "Rafael", cop. 2013                         |                         |
|                        | Pamiętnik nastolatki. 8 / Beata Andrzejczuk ; [ilustracje Katarzyna Bigos]  | Pamietnik<br>nastolatki |
| - Rok wydania          | Wydano: Kraków : Dom Wydawniczy "Rafael", copyright 2014                    | Julia                   |
| 945 2020               |                                                                             |                         |
| d do                   |                                                                             |                         |
| 1045                   |                                                                             |                         |
| 2020                   | Pamiętnik nastolatki. 10 / Beata Andrzejczuk ; [ilustracje Katarzyna Bigos] |                         |
| Filtruj                | Wydano: Kraków : Dom Wydawniczy Rafael, copyright 2015                      |                         |

## Filtrowanie wyników

**Filtrowanie listy wyników** wyszukiwania pozwala szybciej dotrzeć do poszukiwanego dzieła. Dostępne filtry wyszukiwawcze to:

- Rodzaj dokumentu
- Autor
- Temat
- Wydawca
- Rok wydania

Można korzystać z kilku filtrów wyszukiwawczych jednocześnie.

Wybrane przez Ciebie filtry są widoczne ponad listą wyników wyszukiwania.

Widoczna <u>cyfra przy filtrze</u> informuje o liczbie opisów bibliograficznych powiązanych z danym filtrem.

Opcja "Pokaż więcej" umożliwi zaprezentowanie większej liczby haseł w filtrach.